|              | สาขาวิชา | อิเล็กทรอนิกส์                       | 9          |         |
|--------------|----------|--------------------------------------|------------|---------|
| A BUNKED THE | ชื่อวิชา | ไมโครคอนโทรลเลอร์                    | เบงานการทด | เสองท 5 |
| TALL CON     | รหัสวิชา | 20105-2105                           |            | หน้าที่ |
| TECHNICA     | ชื่องาน  | งานโปรแกรมอ่านค่าจากพอร์ตแอนาลอกและก | ารใช้ PWM  | 30      |

**คำชี้แจง** ให้ผู้เรียนทุกคนทำการทดลองตามใบงานการทดลองที่ 5 เรื่องงานโปรแกรมอ่านค่าจาก พอร์ตแอนาลอกและการใช้ PWM ตามขั้นตอนการปฏิบัติงาน

## จุดประสงค์ทั่วไป

เพื่อให้มีทักษะการปฏิบัติงานโปรแกรมอ่านค่าจากพอร์ตแอนาลอกและการใช้ PWM

## จุดประสงค์การเรียนรู้เชิงพฤติกรรม (เพื่อให้ผู้เรียน.....)

- 1. สามารถใช้โปรแกรม Arduino IDE ในการเขียนโปรแกรมภาษา C เบื้องต้นได้อย่างถูกต้อง
- 2. สามารถใช้งานไมโครคอนโทรลเลอร์ บอร์ด Arduino UNO R3 เบื้องต้นได้อย่างถูกต้อง
- สามารถประกอบและทดสอบวงจรการอ่านค่าพอร์ตแอนาลอกและการใช้ PWMได้อย่าง ถูกต้อง
- 4. สามารถเขียนโปรแกรมใช้งานพอร์ตทำหน้าที่อินพุทพอร์ตเบื้องต้นได้อย่างถูกต้อง
- 5. สามารถประยุกต์ใช้งานไมโครคอนโทรลเลอร์บอร์ด Arduino UNO R3 เบื้องต้นได้อย่าง ถูกต้อง
- 6. มีกิจนิสัยในการแสวงหาความรู้เพิ่มเติม การทำงานด้วยความประณีต รอบคอบและปลอดภัย

## เครื่องมือและอุปกรณ์

| ช<br>สุด เ |
|------------|
| าน         |
| ୭          |
| จรื่อง     |
| ,<br>j     |
| ,<br>J     |
| ୭          |
|            |

## ข้อห้ามและข้อควรระวัง

- 1. ไม่เล่นและหยอกล้อกันในเวลาปฏิบัติงาน
- 2. ควรระวังไม่วางบอร์ด Arduino Uno R3 หรือชีลต่างๆ บนโต๊ะโลหะหรือที่วางที่เป็นโลหะ เพราะอาจเกิดการลัดวงจรของภาคจ่ายไฟได้
- ไม่ควรต่อสายต่อวงจรในบอร์ด Arduino Uno R3 ทิ้งไว้ ควรถอดสายต่อวงจรออกให้หมด เพราะผล การทดลองอาจเกิดการผิดพลาดไม่เป็นไปตามทฤษฎีได้
- 4. ไม่ควรถอดสายสายโหลด USB เข้าออกตลอดเวลา เพราะอาจทำให้ภาคจ่ายไฟของบอร์ด Arduino Uno R3 เสียหายได้
- ควรระวังเครื่องมือและอุปกรณ์เสียหายจากการปฏิบัติงานไม่ถูกต้องตามขั้นตอนและไม่ ปลอดภัย

| 1.110     | สาขาวิชา | อิเล็กทรอนิกส์                       | 1              |         |
|-----------|----------|--------------------------------------|----------------|---------|
|           | ชื่อวิชา | ไมโครคอนโทรลเลอร์                    | 104.1711.12110 | สองท 2  |
| TALL CON  | รหัสวิชา | 20105-2105                           |                | หน้าที่ |
| PECHNICA. | ชื่องาน  | งานโปรแกรมอ่านค่าจากพอร์ตแอนาลอกและก | ารใช้ PWM      | 31      |

#### ทฤษฎี

บอร์ด Arduino รุ่นที่ใช้ไอซีไมโครคอนโทรลเลอร์ ATMEGA328, ATMEGA168, ATMEGA8 มีพอร์ตที่สามารถรับสัญญาณเข้าที่เป็นสัญญาณแอนาลอกได้ 6 ช่อง ( 6 ขา) A0, A1, ...A5 สา หรับ บอร์ด ที่ใช้ไอซีที่มีตัวถัง DIP (ตัวถังตีนตะขาบ) เช่นบอร์ดรุ่น UNO และสามารถรับสัญญาณได้ 8 ช่อง สำหรับ บอร์ดที่ใช้ชิพไอซีที่มีตัวถังแบบ SMD (อุปกรณ์ผิวหน้า) เช่น บอร์ดรุ่น Mini และ Nano ส่วน บอร์ดรุ่น Mega มีช่องสัญญาณที่สามารถสัญญาณแอนาลอกได้ 16 ช่อง ภายในตัวซีพียูมีโมดูลแปลง สัญญาณแอนา ลอกเป็นดิจิทัลขนาด 10 บิต ดังนั้นเมื่ออ่านค่าเข้ามาซีพียูจะแปลงค่าได้เป็นค่าตั้งแต่ 0 จนถึง 1023 ที่ ค่าแรงดันของสัญญาณแอนาลอกที่รับเข้ามาอยู่ในช่วง 0 ถึง 5 โวลต์

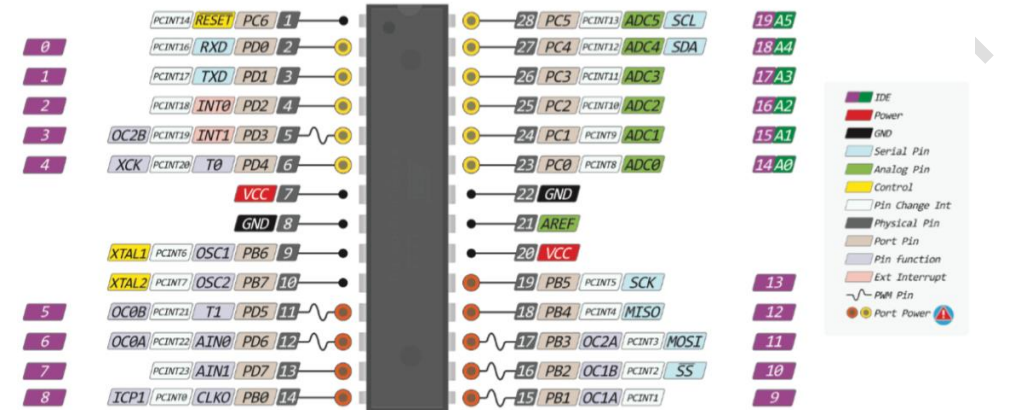

รูปที่ 5.1 แสดงตำแหน่งขาและหน้าที่ของซีพียู Arduino ชนิดตัวถังแบบ DIP

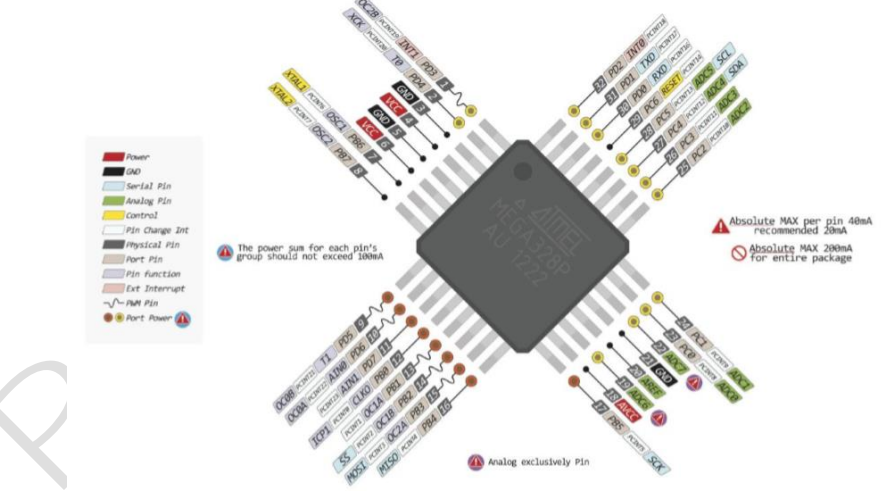

รูปที่ 5.2 แสดงตำแหน่งขาและหน้าที่ของซีพียู Arduino ชนิดตัวถังแบบ SMD ขาพอร์ตแอนาลอกจะมีบางส่วนที่สามารถนำไปใช้งานแบบดิจิทัลได้ นั่นก็หมายความว่า สามารถใช้คำสั่ง digitalWrite(), digitalRead() ได้เหมือนกับขาดิจิทัลปกติ ขาพอร์ตแอนาลอกที่ นำมาใช้งานในโหมดดิจิทัลได้มีเพียง 6 ขาคือ A0, A1, ...A5 ส่วน A6 และ A7 ของบอร์ดรุ่น Mini และ Nano ใช้รับสัญญาณเข้าที่เป็นสัญญาณแอนาลอกเพียงอย่างเดียว ดังนั้นเมื่อใช้งานในโหมด ดิจิทัลการใช้งานจะใช้ คำสั่งเดียวกันกับคำสั่งที่ควบคุมขาดิจิทัลเพียงแต่การระบุขาใช้งานจะต้องใส่ ช่องขาสัญญาณว่า A นำหน้า เช่น

|              | สาขาวิชา | อิเล็กทรอนิกส์                       | 9          |         |
|--------------|----------|--------------------------------------|------------|---------|
| A CONTRACTOR | ชื่อวิชา | ไมโครคอนโทรลเลอร์                    | เบงานการทด | เสองท 5 |
| THE PARTY OF | รหัสวิชา | 20105-2105                           |            | หน้าที่ |
| CANICA       | ชื่องาน  | งานโปรแกรมอ่านค่าจากพอร์ตแอนาลอกและก | ารใช้ PWM  | 32      |

pinMode(A0,OUTPUT); หมายถึงให้ขา A0 ทำงานในโหมดดิจิทัลที่เป็นเอาท์พุตพอร์ต digitalWrite(A0,HIGH); หมายถึงให้เขียนลอจิก 1 ไปที่ขาพอร์ต A0

Arduino มีขาพอร์ตที่สามารถส่งสัญญาณออกแบบผสมสัญญาณทางความกว้างของพัลซ์ได้ หรือ ที่เรียกว่า PWM โดยบอร์ดที่ใช้ซีพียูเบอร์ Atmega168, Atmega328 (บอร์ดรุ่น UNO, Mini, Nano) มีขาที่ สามารถส่งสัญญาณออกได้ 6 ขาคือ D3, D5, D6, D9, D10, และ D11 ความถี่ของ สัญญาณ PWM จะมีค่า โดยประมาณที่ 490 Hz ส่วนค่าดิวติ้ไซเคิลสามารถใส่ค่าได้ตั้งแต่ 0-255 ใช้ สำหรับกำหนดค่าดิวติ้ไซเคิล ระหว่าง 0-100% ดงัรูป

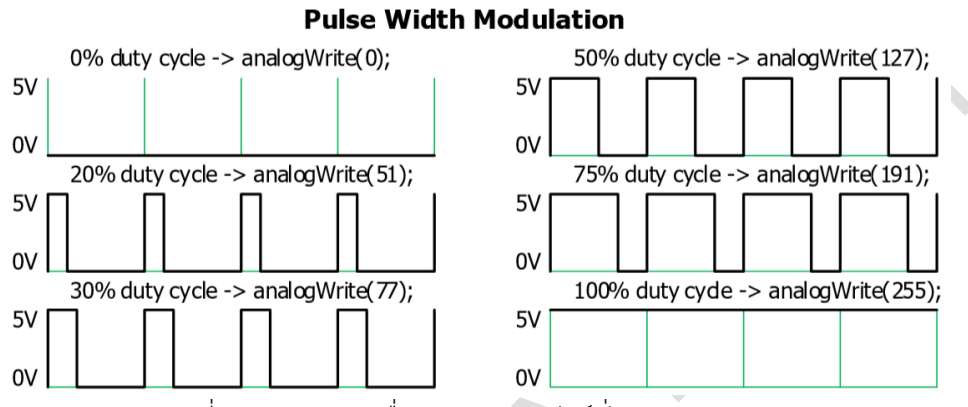

รูปที่ 5.3 แสดงรูปคลื่น PWM จากฟังก์ชั่น analogWrite

ฟังก์ชั่นที่ส่งสัญญาณออกยังข<sup>้</sup>าเหล่านี้ใช้คำสั่ง analogWrite(3, 100); หมายถึง ส่งสัญญาณ PWM ออกทางขา D3 โดยให้สัญญาณที่ส่งออกนั้นขนาดดิวตี้ไซเคิลที่ 100

# ฟังก์ชั่น Arduino ที่ใช้งานในใบงานการทดลอง

 ฟังก์ชั่นกำหนดโหมดการทำงานให้กับขาพอร์ต โดยสามารถกำหนดได้ทั้งขาดิจิทัลโดยใส่ เพียงตวัเลขของขา (0, 1, 2,...13) และขาแอนาลอกที่ต้องการให้ทำงานในโหมดดิจิทัลแต่ การใส่ขา ต้องใส่ A นำ หน้าซึ่งใช้ได้เฉพาะ A0, A1,...A5 ส่วนขา A6 และ A7 ไม่สามารถใช้งานในโหมดดิจิทัล ได้ รูปแบบของฟังก์ชั่นเป็นดังนี้

## pinMode(pin,mode);

pin : หมายเลขขาที่ต้องการเซตโหมด,mode : INPUT, OUTPUT, INPUT\_PULLUP

2. ฟังก์ชั่นส่งค่าลอจิกดิจิทัลไปยังขาพอร์ต ค่า HIGH เป็นการส่งลอจิก 1 และค่า LOW เป็น การ ส่งลอจิก 0 ออกไปยังขาพอร์ต ฟังก์ชั่นนี้จะทำงานได้ต้องมีการใช้ฟังก์ชั่น pinMode ก่อน รูปแบบของฟังก์ชั่นเป็นดังนี้

## digitalWrite(pin,value);

pin : หมายเลขขาที่ต้องการเขียนลอจิกออกพอร์ต ,value : HIGH หรือ LOW

 ฟังก์ชั่นอ่านค่าลอจิกดิจิทัลที่ขาพอร์ต เป็นการอ่านค่าเข้ามาซึ่งอาจนำมาเก็บไว้ในตัวแปรไว้ ตรวจสอบลอจิกทีหลังหรือจะตรวจสอบลอจิกแบบทันทีก็ได้ ฟังก์ชั่นนี้จะทำงานได้ต้องมี การใช้ ฟังก์ชั่น pinMode ก่อน รูปแบบของฟังก์ชั่นเป็นดังนี้

| 110.0        | สาขาวิชา | อิเล็กทรอนิกส์                       | 9          |         |
|--------------|----------|--------------------------------------|------------|---------|
| A CONTRACTOR | ชื่อวิชา | ไมโครคอนโทรลเลอร์                    | เบงานการทด | เสองพ 5 |
| THE PARTY OF | รหัสวิชา | 20105-2105                           |            | หน้าที่ |
| ECHNICA      | ชื่องาน  | งานโปรแกรมอ่านค่าจากพอร์ตแอนาลอกและก | ารใช้ PWM  | 33      |

digitalRead(PIN); pin : หมายเลขขาพอร์ตที่ต้องการอ่านลอจิก

ตัวอย่างเช่น value=digitalRead(2); หมายถึง อ่านค่าลอจิกที่ขา D2 มาเก็บไว้ในตัวแปร value if(digitalRead(2)==LOW) หมายถึง ตรวจสอบขา D2 ว่าเป็นลอจิก 0 หรือไม่

 ฟังก์ชั่นหน่วงเวลาหรือฟังก์ชั่นหยุดค้าง การใช้งานสามารถกำหนดตัวเลขของเวลาที่ ต้องการหยุดค้าง ตัวเลขที่ใส่เป็นตัวเลขของเวลาหน่วยเป็นมิลลิวินาที ตัวเลขของเวลาที่ใส่ ได้สูงสุดคือ 4,294,967,295 ซึ่งเป็นขนาดของตวัแปร unsigned long รูปแบบของฟังก์ชั่นเป็นดังนี้

Delay(ms); ms : ตัวเลขที่หยุดค้างของเวลาหน่วยมิลลิวินาที (unsigned long)

 ฟังก์ชั่นกำหนดความเร็วในการสื่อสารทางพอร์ตอนุกรม รูปแบบของฟังก์ชั่นเป็นดังนี้ Serial.begin(speed); speed: ตัวเลขของอัตราเร็วในการสื่อสารผ่านพอร์ตอนุกรม

6. ฟังก์ชั่นส่งข้อมูลออกพอร์ต เป็นฟังก์ชั่นที่ใช้ในการส่งข้อมูลออกทางพอร์ตอนุกรมหรือพิมพ์ ข้อมูลออกทางพอร์ตเพื่อแสดงผลที่จอคอมพิวเตอร์ เมื่อพิมพ์เสร็จตัวเคอร์เซอร์จะรออยู่ที่ท้ายสิ่งที่ พิมพ์นั้น ๆ รูปแบบของฟังก์ชั่นเป็นดังนี้

#### Serial.print(val); Serial.print(val, format);

7. ฟังก์ชั่นส่งข้อมูลออกพอร์ต คล้ายกับฟังก์ชั่น Serial.print ต่างกันตรงที่เมื่อพิมพ์เสร็จตัว เคอร์เซอร์จะขึ้นมารอยังบรรทัดใหม่ ดังนั้นเมื่อสั่งพิมพ์ครั้งถัดไปข้อมูลที่ปรากฏจะอยู่ที่บรรทัดใหม่ แทนที่จะต่อท้ายเหมือนกับฟังก์ชั่น Serial.print รูปแบบของฟังก์ชั่นเป็นดังนี้

#### Serial.println(val); Serial.println(val, format);

 ฟังก์ชั่นให้ขาพอร์ตส่งสัญญาณ PWM เป็นฟังก์ชั่นที่ให้ขาพอร์ตดิจิทลัขา 3,5,6,9,10 และ 11 (ขาที่ส่งสัญญาณ PWM ได้) ส่งสัญญาณ PWM ออกตามค่าดิวติ้ไซเคิลที่กำหนดด้วยความถี่ 490 Hz

#### analogWrite(pin, value);

pin: ขาพอร์ตดิจิทัลที่ต้องการส่งสัญญาณ PWM , value: ค่าดิวติ้ไซเคิลที่อยู่ ระหว่าง 0 ถึง 255 ตัวอย่างเช่น analogWrite(3, 100); หมายถึง ส่งสัญญาณ PWM ออกทางขา D3 โดยให้สัญญาณที่ส่งออกนั้นขนาดดิวติ้ไซเคิลที่ 100 ( ประมาณ 39.216 %) [ที่มา:ครูประภาส สุวรรณเพชร,**เอกสารประกอบการอบรม เรียนรู้และลองเล่น Arduino เบื้องต้น** (ฉบับปรับปรุงครั้งที่ 1) ,หน้าที่ 94-97.]

|              | สาขาวิชา | อิเล็กทรอนิกส์                       | 9          |         |
|--------------|----------|--------------------------------------|------------|---------|
| A CONTRACTOR | ชื่อวิชา | ไมโครคอนโทรลเลอร์                    | เบงานการทด | เสองท 5 |
| THE PARTY OF | รหัสวิชา | 20105-2105                           |            | หน้าที่ |
| CCHNICK      | ชื่องาน  | งานโปรแกรมอ่านค่าจากพอร์ตแอนาลอกและก | ารใช้ PWM  | 34      |

## ลำดับขั้นการทดลอง

ตอนที่ 1 โปรแกรมการควบคุมความสว่าง LED ด้วยโพเทนธิโอมิเตอร์

แนวคิดการเรียนรู้ คือ เขียนโปรแกรมควบคุมระดับความสว่างของ LED ที่ต่ออยู่ที่ขาพอร์ตดิจิทัล D10 ซึ่งเป็นขา ที่สามารถส่งสัญญาณ PWM ออกมาได้ด้วยคำสั่ง analogWrite(pin,value) โดย ควบคุมความสว่างด้วย โพเทนธิโอมิเตอร์ที่ต่ออยู่ที่ขาพอร์ตแอนาลอก A5 ค่าที่อ่านได้จะมีค่าอยู่ ระหว่าง 0-1023 แต่ค่าที่ใช้ ควบคุมดิวตี้ไซเคิลอยู่ระหว่าง 0-255 การดำเนินการลดค่าให้ใช้ค่าที่อ่าน ได้หารด้วย 4 ก่อนเอาไปใช้งาน โดยมีขั้นตอนดังนี้

 ประกอบวงจรการควบคุมความสว่าง LED ด้วยโพเทนธิโอมิเตอร์ตัวโดยใช้บอรด Arduino UNO R3 ดังรูปที่ 5.4

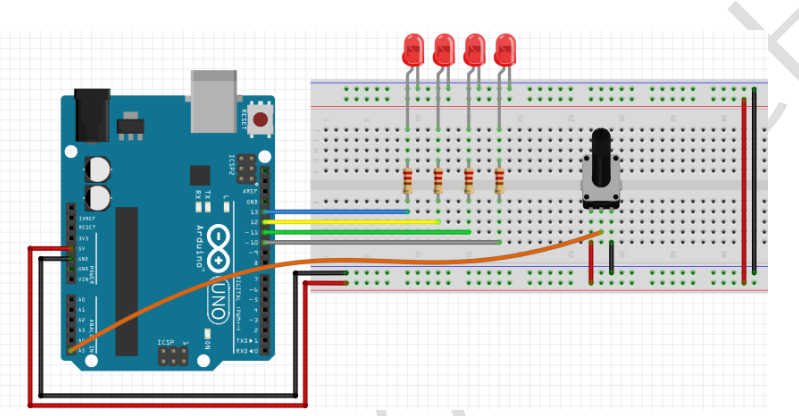

รูปที่ 5.4 แสดงการต่อวงจรควบคุมความสว่าง LED ด้วยโพเทนธิโอมิเตอร์

 เปิดโปรแกรม Arduino IDE จากนั้นพิมพ์โค้ดโปรแกรมการควบคุมความสว่าง LED ด้วยโพเทนธิ โอมิเตอร์ตามรูปที่ 5.5 ดังต่อไปนี้

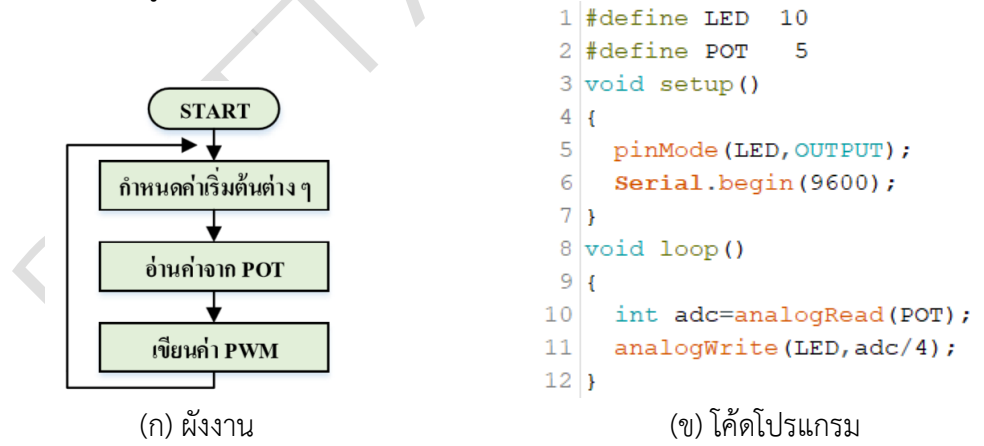

รูปที่ 5.5 แสดงโปรแกรมการควบคุมความสว่าง LED ด้วยโพเทนธิโอมิเตอร์

- 3. บันทึกไฟล์โค้ด ชื่อ Lab5-1
- 4. ทำการ Compile โค้ด Lab5-1
- 5. เชื่อมต่อสาย USB กับ บอร์ด Arduino Uno R3
- 6. Upload โปรแกรม Lab5-1 ลงบอรด Arduino UNO R3

|                  | สาขาวิชา | อิเล็กทรอนิกส์                       | 9          |         |
|------------------|----------|--------------------------------------|------------|---------|
|                  | ชื่อวิชา | ไมโครคอนโทรลเลอร์                    | เบงานการทด | เสองพ 5 |
| Part Contraction | รหัสวิชา | 20105-2105                           |            | หน้าที่ |
| CECHNICAL        | ชื่องาน  | งานโปรแกรมอ่านค่าจากพอร์ตแอนาลอกและก | ารใช้ PWM  | 35      |

#### 7. สังเกตวงจรการทำงานและบันทึกผลการทดลอง

ตอนที่ 2 โปรแกรมการควบคุม LED 2 ตัว ด้วยโพเทนธิโอมิเตอร์

แนวคิดการเรียนรู้ คือ เขียนโปรแกรมควบคุมความสว่างแก่ LED จำนวน 2 ตัวที่อยู่ที่ขา D10, D11 ซึ่งเป็นขาที่ สามารถส่งสัญญาณ PWM ได้ โดยใช้โพเทนธิโอมิเตอร์เป็นตัวปรับความสว่าง โดยให้ LED ทั้งสองตัวมีความสว่างที่ตรงข้ามกัน โดยให้มีการแสดงค่าสัญญาณแอนาลอกที่อ่านได้จาก ขาที่ต่อโพเทนธิโอมิเตอร์ ออกทางพอร์ตอนุกรมแสดงผลที่จอคอมพิวเตอร์โดยมีขั้นตอนดังนี้ 9. พิมพ์โค้ดโปรแกรมการควบคม LED 2 ตัว ด้วยโพเทนธิโอมิเตอร์ตามรปที่ 5.6 ดังต่อไปนี้

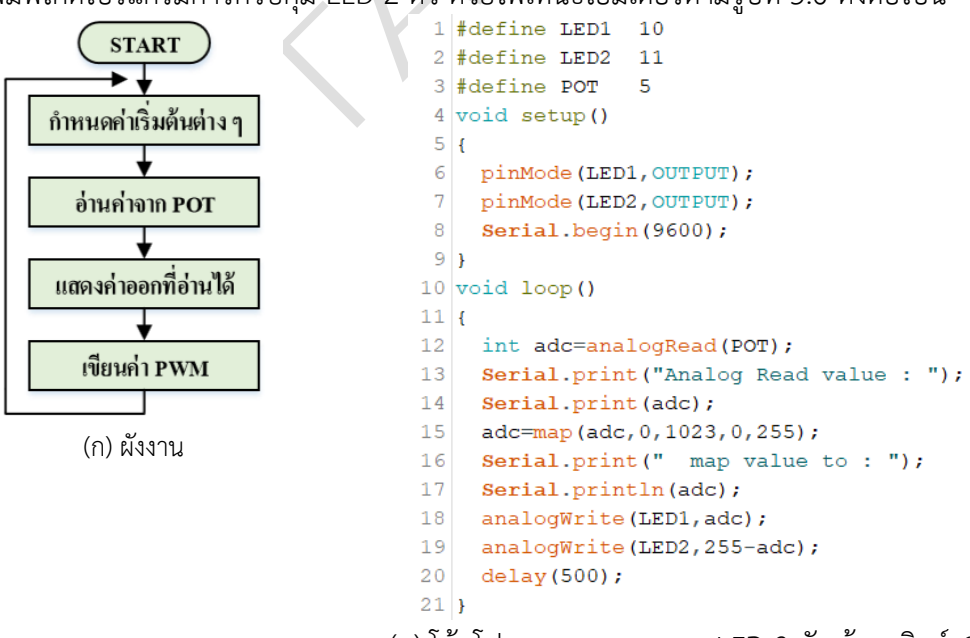

(ข) โค้ดโปรแกรมการควบคุม LED 3 ตัว ด้วยสวิตช์ 4 ตัว

รูปที่ 5.6 แสดงการเขียนโปรแกรมการควบคุม LED 3 ตัว ด้วยสวิตช์ 4 ตัว

|                                                                                                    | สาขาวิชา                                                                                                    | อิเล็กทรอนิกส์                                                                                                    | ิด                             | d       |
|----------------------------------------------------------------------------------------------------|----------------------------------------------------------------------------------------------------|----------------------------------------------------------------------------------------------------|--------------------------------|---------|
| ALL UNAD PAR                                                                                                    | ชื่อวิชา                                                                                                    | ไมโครคอนโทรลเลอร์                                                                                                    | - เบงานการทด                   | เลองท 5 |
| 2 4 4 4                                                                                                    | รหัสวิชา                                                                                                    | 20105-2105                                                                                                    |                                | หน้าที่ |
| TECHNICAL                                                                                                    | ชื่องาน                                                                                                    | งานโปรแกรมอ่านค่าจากพอร์ตแอนาลอกและก                                                                                                    | าารใช้ PWM                     | 36      |
| 10. บันทึกไฟส                                                                                                    | ล์โค้ด ชื่อ Lak                                                                                                    | 5-2                                                                                                    |                                |         |
| <b>11.</b> ทำการ C                                                                                                    | ompile โค้ด                                                                                                    | Lab5-2                                                                                                    |                                |         |
| 12. เชื่อมต่อส                                                                                                    | าย USB กับ                                                                                                    | บอร์ด Arduino Uno R3                                                                                                    |                                |         |
| 13. Upload                                                                                                    | โปรแกรม La                                                                                                    | b5-2 ลงบอรด Arduino UNO R3                                                                                                    |                                |         |
|                                                                                                    |                                                                                                    |                                                                                                    |                                |         |
| <ol> <li>คำถามท้า</li> <li>15.1. บร</li> <li>15.2. บร</li> <li>15.3. บร</li> <li>15.4. บร</li> <li>15.5. บร</li> <li>ตอนที่ 3 งาน</li> <li>เจียน</li> <li>ได้ด้วยโพเทนส์</li> <li>16 จงเขียบผั</li> </ol> | เยการทดลอง<br>รทัดที่ 3 ทำห<br>รทัดที่ 6 ทำห<br>รทัดที่ 12 ทำ<br>รทัดที่ 12 ทำ<br>รทัดที่ 14 ทำ<br>เทิ่มอบหมาย<br>โปรแกรมไฟวี<br>โปรแกรมไฟวี | ตอนที่ 2 จากโค้ดโปรแกรม Lab5-2 จงตอบคำถ<br>เน้าที่<br>หน้าที่<br>หน้าที่<br>หน้าที่<br>ย่ง LED 4 ตัว (กำหนดรูปแบบเอง)โดยให้สามารถ<br>ย่ใช้วงจรดังรูปที่ 5.3<br>ที่บอบหมาย | าามต่อไปนี้<br>กปรับความเร็วใน |         |
| 10. 11600 aw                                                                                                    |                                                                                                    |                                                                                                    |                                |         |
|                                                                                                    |                                                                                                    |                                                                                                    |                                |         |
|                                                                                                    |                                                                                                    |                                                                                                    |                                |         |
|                                                                                                    |                                                                                                    |                                                                                                    |                                |         |
|                                                                                                    |                                                                                                    |                                                                                                    |                                |         |
|                                                                                                    |                                                                                                    |                                                                                                    |                                |         |
|                                                                                                    |                                                                                                    |                                                                                                    |                                |         |
|                                                                                                    |                                                                                                    |                                                                                                    |                                |         |
| 17. พิมพ์โค้ดโ                                                                                                    | ้ปรแกรมตาม                                                                                                    | <br>ผังงานในข้อที่ 16                                                                                                    |                                |         |
| 18. บันทึกไฟส                                                                                                    | ล์โค้ด ชื่อ Lab                                                                                                    | 5-3                                                                                                    |                                |         |
| <b>19.</b> ทำการ Co                                                                                                    | ompile โค้ด                                                                                                    | Lab5-3                                                                                                    |                                |         |
| 20. เชื่อมต่อส                                                                                                    | าย USB กับ                                                                                                    | บอร์ด Arduino Uno R3                                                                                                    |                                |         |
| <b>21.</b> Upload                                                                                                    | โปรแกรม La                                                                                                    | b5-3 ลงบอรด Arduino UNO R3                                                                                                    |                                |         |

| 110.0               | สาขาวิชา | อิเล็กทรอนิกส์                       | 9          |         |
|---------------------|----------|--------------------------------------|------------|---------|
| A CONTRACTOR OF THE | ชื่อวิชา | ไมโครคอนโทรลเลอร์                    | เบงานการทด | สองท 5  |
| Park Contraction    | รหัสวิชา | 20105-2105                           |            | หน้าที่ |
| ECHNICA             | ชื่องาน  | งานโปรแกรมอ่านค่าจากพอร์ตแอนาลอกและก | ารใช้ PWM  | 37      |

#### 22. สังเกตวงจรการทำงานและบันทึกผลการทดลอง

#### 23. สรุปผลการทดลอง